## Patient Driven Groupings Model (PDGM)

myUnity User Guide

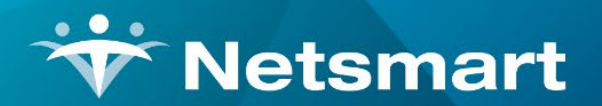

www.ntst.com 1959 East Kerr Street Springfield, MO 65803

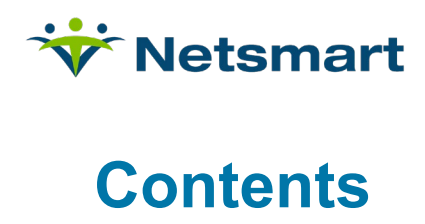

| Patient Driven Groupings Model (PDGM) Overview         | 3 |
|--------------------------------------------------------|---|
| PDGM Workflow                                          | 4 |
| myUnity PDGM Setup                                     | 5 |
| Add/Update Payers                                      | 5 |
| Admission Source: Location of Service                  | 6 |
| Admission Timing                                       | 8 |
| Clinician1                                             | 0 |
| Coding Specialist1                                     | 1 |
| LUPA Risk Advisor1                                     | 4 |
| Billing1                                               | 7 |
| Claim Updates1                                         | 7 |
| Updates to HH Payments2                                | 0 |
| Manage HH Episodic2                                    | 1 |
| Reports2                                               | 3 |
| Episodes Log/Episodic Payment Log/Episodic Visits Log2 | 3 |
| Appendix A: PDGM HIPPS on Fee for Service Claim2       | 4 |
| Overview2                                              | 4 |
| Setup – Whether Interim or Permanent Process2          | 4 |
| Interim Process                                        | 5 |

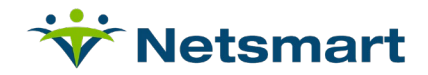

## Patient Driven Groupings Model (PDGM) Overview

Modifications and enhancements have been made to myUnity to comply with the CMS PDGM regulation effective 1/1/2020. This document outlines what these changes and enhancements are as well as how to setup and use these new features for the PDGM payment model.

- CMS issued a Final Rule to implement a new Patient Driven Grouping Model (PDGM) to go into effect 1/1/2020.
- This involves a 30 day payment period for Medicare patients, categorized into 432 case mix groups, for the purposes of adjusting payment in the PDGM. Payment Periods are placed into different subgroups.

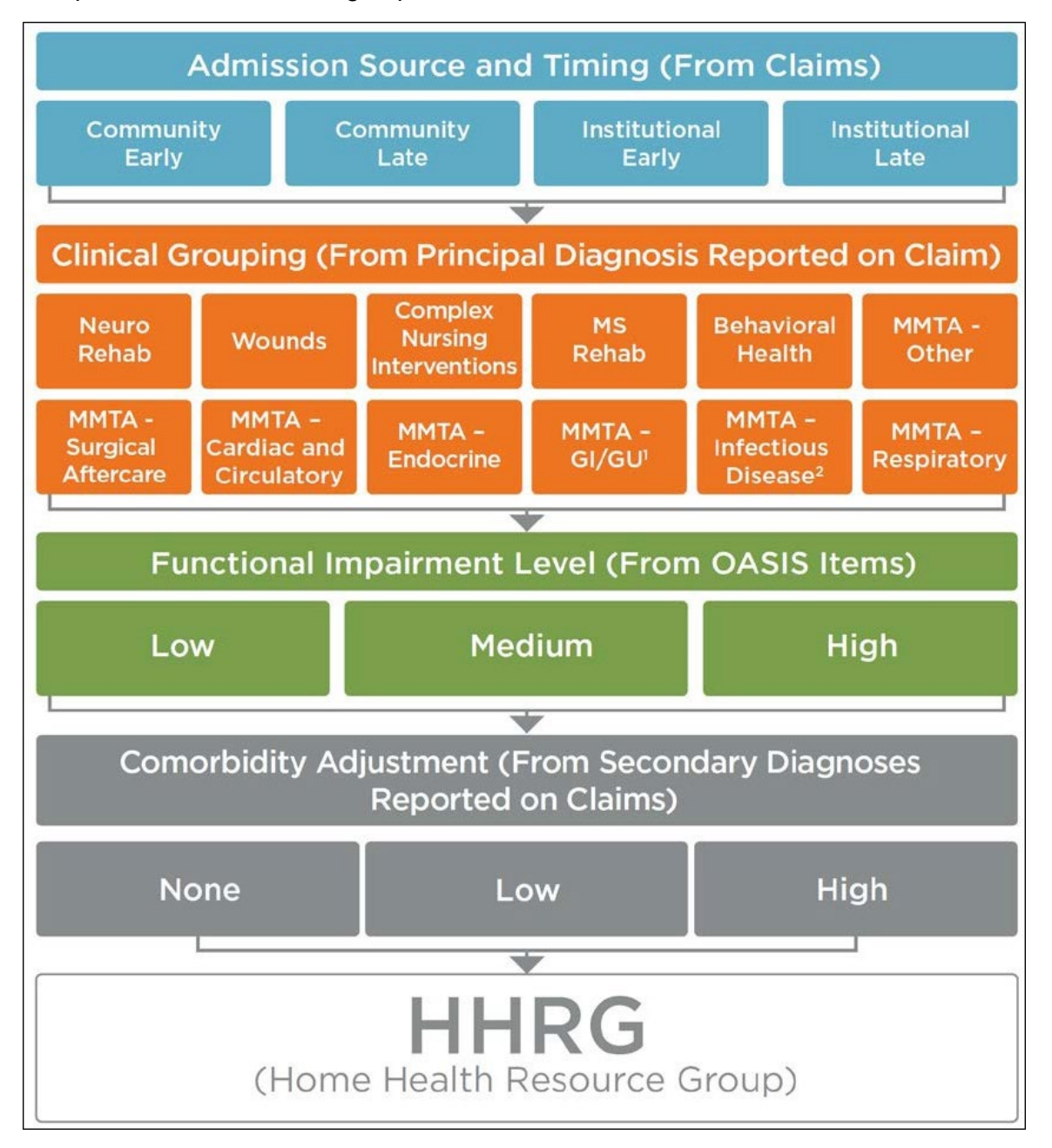

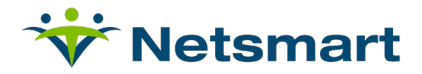

There are 5 main case-mix variables used to determine the HIPPS. These correspond to an alpha/numeric positions in the HIPPS.

- 1. Position 1 = Admission Source and Timing
- 2. Position 2 = Clinical Grouping
- 3. Position 3 = Functional Impairment Level
- 4. Position 4 = Co-Morbidity
- 5. Position 5 = Placeholder

#### Example HIPPS Code:

2DC21 = Early-Institutional/Complex Nursing/High Functional Impairment/ Low Comorbidity Adjustment

#### **PDGM Workflow**

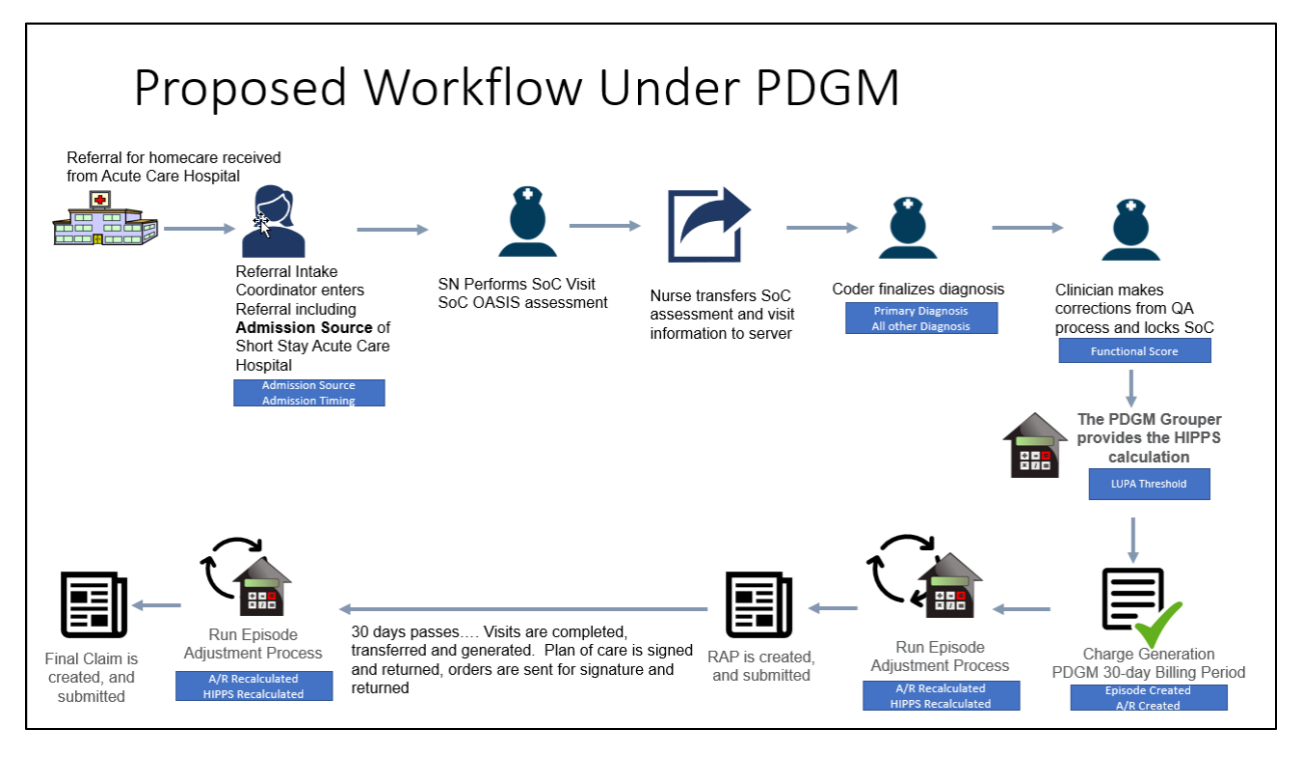

4

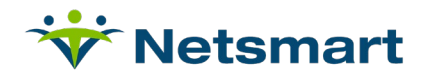

## myUnity PDGM Setup

### **Add/Update Payers**

Important: All clients should have already completed the set-up for the new HH accounting model that allows true elapsed days revenue recognition. You can access a guide and also a smart training tool on this set-up on the Wiki:

- myUnity > myUnity User Guides and Education Tools
  - Smart Tools: New Episodic Accounting Model Training Tool
  - o myUnity Enterprise User Guides: 9.3.3 HH New Accounting Model

The plan can be set up as PDGM ahead of 1/1/2020.

- Navigate to Setup > Entities > Payers > Add/Update Payers > Plans More Info
- The plan should already be set as PPS; this remains the same
- Select PPS Groups on the right side of the screen.

| Charge Generation                                                                        |                                                                                                    |                                                                           |
|------------------------------------------------------------------------------------------|----------------------------------------------------------------------------------------------------|---------------------------------------------------------------------------|
| Assessment Submission Required                                                           | ● Yes ○ No                                                                                                    | Related Items                                                             |
| Use for Add-on Billing<br>Payment Model                                                  | Ores         One         Use Paver Setting (Current Value = №)           PPS         V         V </td <td>Billing Differential Rules<br/>Coinsurance Overrides<br/>Daily Charge Rules</td> | Billing Differential Rules<br>Coinsurance Overrides<br>Daily Charge Rules |
| Use Policy Number as Medicare A Number<br>Price Schedule Day Restarts on LOA Readmission | ○ Yes ● No<br>○ Yes ● No                                                                                                    | Generate Charge and LOA Rules<br>PPS Groupers<br>Reimbursement Rules      |

- Then add the PDGM Grouper effective 1/1/2020 for Medicare HH Episodic plan.
  - When Managed Care Plans convert to PDGM, this will also be the process for activating them.

| F  | PS Groupers                              |                        |                     |             |          |
|----|------------------------------------------|------------------------|---------------------|-------------|----------|
| s  | elect a Payer Plan ID / Plan Description |                        |                     |             |          |
| E  | Cahaba Med A HH / Med A HH               |                        |                     |             |          |
| Ŀ  | 899.0                                    |                        |                     |             |          |
| IH | PPS Grouper                              | Price Override Grouper | Room/Board Override | Date Active |          |
|    | PDGM Grouper V                           | V                      |                     | 01/01/2020  |          |
| *  | ×                                        | ~                      | ~                   | E I         |          |
| ŀ  |                                          |                        | L                   |             | <u> </u> |
| Įμ | Save Remove                              |                        |                     |             |          |

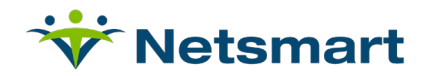

## **Admission Source: Location of Service**

For Home Health patients, every location must be entered for the 14 days prior to admission. The Admission Source is calculated based on the locations for the 14 days prior to each billing period start date.

Inpatient stays during the fourteen days prior to a billing period start date will equal either a community or institutional admission source.

- If Early or Late and Stay was an Inpatient Acute Care Hospital (IP) and <u>not</u> for Observation Only
  - o Institutional
  - o Occurrence Code 61
- If Early, and one of these types (IPF, SNF, IRF, LTCH) and not for Observation Only
  - o Institutional
  - Occurrence Code 62
- If Late, and one of these types (IPF, SNF, IRF, LTCH) and <u>not</u> for Observation Only and patient was discharged from HH prior to stay
  - o Institutional
  - Occurrence Code 62
- If Late, and one of these types (IPF, SNF, IRF, LTCH) and patient was NOT Discharged from HH prior to stay
  - Community

| Lo | cation Of Service |                                    |                                     |                  |                  | Patie            | ent: Jones, HH | Patient ID: 814                        | 4002945                             |  |  |
|----|-------------------|------------------------------------|-------------------------------------|------------------|------------------|------------------|----------------|----------------------------------------|-------------------------------------|--|--|
|    |                   |                                    |                                     |                  |                  |                  |                | Demogra<br>Busing<br>Fac<br>Scheduling | phics<br>esses<br>cilities<br>Holds |  |  |
|    | + Add             |                                    |                                     |                  |                  |                  |                | Export to Ex                           | cel                                 |  |  |
|    | Location          | Location Type                      | Address                             | Room & More Info | Start Date       | End Date         | Observ?        |                                        |                                     |  |  |
|    | Home              | Home                               | 123 My Addy<br>Springfield MO 65802 |                  | 01/29/2020 00:00 |                  | N              | Edit                                   | ^                                   |  |  |
|    |                   |                                    |                                     |                  |                  |                  |                | × Delete                               |                                     |  |  |
|    | Franklin Square   | Skilled Nursing Facility (SNF/TCU) |                                     |                  | 01/26/2020 00:00 | 01/28/2020 23:59 | N              | Edit  Delete                           |                                     |  |  |
|    | Home              | Home                               | 123 My Addy<br>Springfield MO 65802 |                  | 12/25/2019 00:00 | 01/25/2020 23:59 | N              | Celete                                 |                                     |  |  |
|    | Franklin Square   | Skilled Nursing Facility (SNF/TCU) |                                     |                  | 12/22/2019 00:00 | 12/24/2019 23:59 | N              | Celete                                 |                                     |  |  |
|    | Home              | Home                               |                                     |                  | 09/01/2019 00:00 | 12/21/2019 23:59 | N              | Celete Edit                            | ~                                   |  |  |
|    |                   | r items per page                   |                                     |                  |                  |                  | 1              | - 5 of 5 items                         | Ċ                                   |  |  |

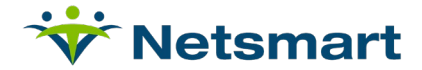

#### Location of Service types – for Business Entities

| F    | Facility Types - Businesses (Location Types) |           |        |  |  |  |  |  |  |  |
|------|----------------------------------------------|-----------|--------|--|--|--|--|--|--|--|
|      |                                              |           |        |  |  |  |  |  |  |  |
| Code | Desc                                         | Inst/Comm | Q Code |  |  |  |  |  |  |  |
| \$R  | Inpatient Rehab Hospital or Unit (IRF)       | IN        | NONE   |  |  |  |  |  |  |  |
| \$P  | Inpatient Psychiatric Hospital or Unit (IPF) | IN        | Q5008  |  |  |  |  |  |  |  |
| HO   | Inpatient Hospital (IP)                      | IN        | Q5005  |  |  |  |  |  |  |  |
| LT   | Long Term Nursing Facility (NF)              | CO        | Q5003  |  |  |  |  |  |  |  |
| OH   | Other Health Care Facility                   | CO        | Q5009  |  |  |  |  |  |  |  |
| \$S  | Skilled Nursing Facility (SNF/TCU)           | IN        | Q5004  |  |  |  |  |  |  |  |
| \$M  | Home                                         | CO        | Q5001  |  |  |  |  |  |  |  |
| \$L  | Long-Term Care Hospital (LTCH)               | IN        | Q5007  |  |  |  |  |  |  |  |
| \$A  | Assisted Living                              | CO        | Q5002  |  |  |  |  |  |  |  |
| \$N  | Clinic (for HH)                              | CO        | Q5009  |  |  |  |  |  |  |  |
| \$I  | Inpatient Hospice Facility                   | CO        | Q5006  |  |  |  |  |  |  |  |
| \$F  | Hospice Residential Facility                 | CO        | Q5010  |  |  |  |  |  |  |  |

#### Location of Service types – for Internal Facilities

|      | Org Structure Facility Types (Location Types) |             |       |  |  |  |  |  |  |
|------|-----------------------------------------------|-------------|-------|--|--|--|--|--|--|
|      |                                               |             |       |  |  |  |  |  |  |
| Code | Description                                   | Comm/Instit | Qcode |  |  |  |  |  |  |
| AL   | Assisted Living                               | CO          | Q5002 |  |  |  |  |  |  |
| но   | Inpatient Hospital (IP)                       | IN          | Q5005 |  |  |  |  |  |  |
| IC   | Intermediate Care                             | CO          | Q5003 |  |  |  |  |  |  |
| SN   | Skilled Nursing Facility (SNF/TCU)            | IN          | Q5004 |  |  |  |  |  |  |
| HS   | Hospice                                       | CO          | Q5006 |  |  |  |  |  |  |
|      |                                               |             |       |  |  |  |  |  |  |

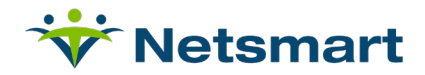

## **Admission Timing**

With PDGM, both billing periods are created when the certification/485 is created.

- Once the billing period exists, the Admission Timing and Admission Source are initially calculated.
  - The calculations update when any changes are made.
  - Although Admission Source is not displayed here, any changes to Admission Source will update this record if the category changes between Institutional and Community.

Episode Type: PDGM Episode Timing

- The system will look at current and prior admissions for the Home Care setting and with Medicare A Coverage in the 60 days prior to Period Start Date.
  - o If none is found, Timing is early. Otherwise it is Late.

|    | GM HIPPS      |                 |            |              |                  |              |                      |              |               |               |         |         |               |             |
|----|---------------|-----------------|------------|--------------|------------------|--------------|----------------------|--------------|---------------|---------------|---------|---------|---------------|-------------|
|    |               |                 |            |              |                  |              |                      |              |               |               |         |         |               | Add         |
| ID | Assessment    | Assessment Date | HIPPS Code | Episode Type | Cert. Period     | В            | lling Period         | Date of      | First Service | Cancelled     | RAP     | Actions |               |             |
| 0  | Start of Care | 01/01/2020      | 1HB21      | Early        | 01/01/2020 - 02/ | /29/2020 0   | 1/01/2020 - 01/30/2  | 020 01/01/2  | 020           | No            | No      | Edit    | Delete        |             |
| 0  | Start of Care | 01/01/2020      | 3HB21      | Late         | 01/01/2020 - 02/ | /29/2020 0   | 1/31/2020 - 02/29/20 | 020 01/01/2  | 020           | No            | No      | Edit    | Delete        |             |
|    |               |                 |            |              |                  |              |                      |              |               |               |         |         |               |             |
| M  |               | (H)             |            |              |                  |              |                      |              |               |               |         |         | 1 - 2 of 2 i  | tems        |
| PP | S HIPPS       | Assessment Date | HHRG Code  | Episode Type | # Therapy Visits | NRS Severity | HIPPS Code           | Matching Key | Cerl. Period  | Date of First | Service | RAP SCI | 1 - 2 of 2 it | Add<br>Edit |

For PDGM, if an admission is associated to an OASIS, limited manual changes are permitted.

- Date of First Service
- Episode Type (used for Admission Timing)
  - Override if it should be Late due to coming from another HH agency with Medicare coverage
  - Once overridden manually, myUnity will not recalculate this value.

| <u>PPS</u> | PPS/PDGM Update-HH & Add PPS Code & Add PDGM Code |                |      |       |     |                       |   |  |  |  |  |
|------------|---------------------------------------------------|----------------|------|-------|-----|-----------------------|---|--|--|--|--|
|            | Cert Period                                       | Billing Period | HHRG | HIPPS | RAP | Date Of First Service | ~ |  |  |  |  |
| •          | 1/1/2020 - 2/29/2020                              | 1              |      | 1HB21 | Ν   | 01/01/2020            |   |  |  |  |  |
| •          | 1/1/2020 - 2/29/2020                              | 2              |      | 3HB21 | Ν   | 01/01/2020            |   |  |  |  |  |
|            |                                                   |                |      |       |     |                       |   |  |  |  |  |
|            |                                                   |                |      |       |     |                       | ~ |  |  |  |  |

Components can be manually added to calculate the HIPPS.

© 2021 Netsmart Technologies, Inc. Confidential and Proprietary to Netsmart Technologies, Inc.

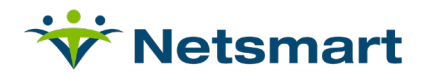

Cannot update the certification period but can update any other field.
 Note: In an upcoming release, the Allow System to Update HIPPS checkbox will be removed. A manual record will only by able to be edited manually. Any records which were created with the option checked will be auto-changed to unchecked.

| Certificatio | on Period:  | ×        |                                    |    |   |
|--------------|-------------|----------|------------------------------------|----|---|
| Date of Fir  | st Service: |          | Ready to RAP:                      | No | Ŧ |
| Assessme     | ent Date:   |          | Assessment Type:                   |    | Ŧ |
| Cancelled:   | : Ye        | s 🔿 No 🖲 |                                    |    |   |
| Admission    | Source:     |          | Clinical Group:                    |    |   |
|              |             |          |                                    |    |   |
| S Comorbidi  | ity:        | •        | Functional Level:                  |    | • |
| Episode T    | iming:      | Ŧ        | HIPPS Code:                        |    | • |
| ment A       |             |          | Allow System to<br>Update HIPPS: @ |    |   |
|              |             |          |                                    |    |   |

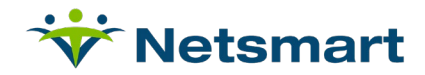

## Clinician

The following OASIS items are used to determine the functional impairment level under PDGM

- M1800 (Grooming)
- M1810 (Dressing)
- M1820 (Dressing)
- M1830 (Bathing)
- M1840 (Toileting)
- M1850 (Transferring)
- M1860 (Ambulation)
- M1033 (Risk for Hospitalization)

The responses of these items is scored and converted into a functional level of Low impairment, medium impairment, and high impairment.

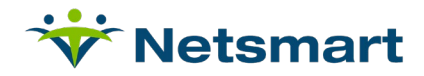

## **Coding Specialist**

Under PDGM, the principal diagnosis reported on the claim is used to determine the Clinical Grouping for HIPPS code.

• Adding in Admission diagnosis – now includes a Tool Tip

|                                       |      |                                                                                                    |           |                  |               | 2         |
|---------------------------------------|------|----------------------------------------------------------------------------------------------------|-----------|------------------|---------------|-----------|
| Inactivate 💥 Delete                   |      |                                                                                                    |           |                  |               |           |
| Diagnoses/Surgical Procedures         |      | Patient: Jones, HH Kem Pa                                                                                                    | atient II | D: 814002945 Adı | mission ID: 1 | 07067     |
|                                       |      |                                                                                                    |           | D-1-t-d H        |               |           |
|                                       |      |                                                                                                    |           | Related Items    |               |           |
|                                       |      | ICD-10 Search                                                                                                    | 6         | ICD-10-CM TABLE  | of NEOPLASM   | <u>IS</u> |
| Show Inactive/Resolved: Yes No        | Add  |                                                                                                    |           | Diagnosis Report |               |           |
| Diagnoses                             | Diac | List of Diseases and Injuries by Category                                                                                                    |           |                  |               |           |
| Add                                   | _ ]  |                                                                                                    |           |                  |               |           |
| Show: Admission Patient Show Delete   | Sea  | (HUU-H59) - Diseases of the eye and a > (H15-H22) - Disorders of sciera, c > H18 - Other disorders of<br>cornea > H18.4 - Corneal degeneration |           |                  |               |           |
| ICD-10                                |      | H18.40 - Unspecified corneal degeneration                                                                                                    |           |                  |               |           |
| Order Code Description                |      | H18.42 - Band keratopathy                                                                                                    |           |                  | History       | Select    |
|                                       | Diaç | H18.43 - Other calcerous corneal degeneration                                                                                                  |           |                  |               |           |
| 1 I11.0 Hypertensive heart disease w  | Defa | H18.45 - Nodular corneal degeneration                                                                                                    |           |                  | History       |           |
| 2 E10.9 Type 1 diabetes mellitus with | Adm  | H18.46 - Peripheral comeal degeneration<br>H18.49 - Other comeal degeneration                                                                  |           |                  | History       |           |
|                                       | Ons  |                                                                                                    |           |                  |               |           |
|                                       | Exa  |                                                                                                    |           |                  |               |           |
| Patient Surgical Procedures           | Con  |                                                                                                    |           |                  |               |           |
| 4 Add                                 |      |                                                                                                    |           |                  |               |           |
|                                       |      |                                                                                                    |           |                  |               |           |
|                                       |      |                                                                                                    |           |                  |               |           |
|                                       |      |                                                                                                    |           |                  |               |           |
|                                       |      |                                                                                                    |           |                  |               |           |
|                                       |      |                                                                                                    |           |                  |               |           |
|                                       |      |                                                                                                    |           |                  |               |           |
|                                       |      |                                                                                                    |           |                  |               |           |
|                                       |      |                                                                                                    |           |                  |               |           |
|                                       |      |                                                                                                    |           |                  |               |           |
|                                       |      |                                                                                                    |           |                  |               |           |
|                                       |      |                                                                                                    |           |                  |               |           |

• It will display in Admission diagnosis and in the Cert Diagnosis.

| Inactivate 💢 Delete                                    |                                                      |             |                 |                |                  |                    |                      |             |        |  |
|--------------------------------------------------------|------------------------------------------------------|-------------|-----------------|----------------|------------------|--------------------|----------------------|-------------|--------|--|
| Diagnoses/Surgical Procedures                          |                                                      |             |                 |                | Patient:         | Jones, HH Kem Pati | ent ID: 814002945 Ad | mission ID: | 107067 |  |
| Show Inactive/Resolved: Yes No                         | Related Items<br>ICD-10-CM TABLE<br>Diagnosis Report | of NEOPLAS  | <u>MS</u>       |                |                  |                    |                      |             |        |  |
| Diagnoses                                              |                                                      |             |                 |                |                  |                    |                      |             |        |  |
| Show: Admission Patient Show Deleted: Yes No           |                                                      | Ce          | erts: Default C | odes (No Cert) |                  | ~                  |                      |             |        |  |
| ICD-10                                                 |                                                      |             |                 | Francischete   | Default Oliviani |                    |                      |             |        |  |
| Order Code Description                                 | Admitting?                                           | Active Date | Onset Date      | Date           | Category         | Comments           |                      | History     | Select |  |
| 1 I11.0 Hypertensive heart disease with heart failure  | Yes                                                  | 1/1/2020    | 10/16/2019      |                | MMTA_CARDIAC     |                    |                      | History     |        |  |
| 2 E10.9 Type 1 diabetes mellitus without complications | Yes                                                  | 1/1/2020    |                 |                | MMTA_OTHER       |                    |                      | History     |        |  |

• The Certification period diagnosis displays on the claim and updates the HIPPS calculation from here after the POC is locked.

Note: Initially the clinical category and comorbidity come from Admission Diagnosis. But once the certification is locked, the certification diagnosis is used and if it is different, will update the HIPPS calculation.

Certification Period diagnosis support for PDGM Rules:

- The HIPPS cannot change during the Billing Period
- Any diagnosis changes which would affect the HIPPS must not be displayed on the final claim unless the changes are retroactive to the first date of the billing period.
  - Primary Diagnosis sequence changes

© 2021 Netsmart Technologies, Inc. Confidential and Proprietary to Netsmart Technologies, Inc.

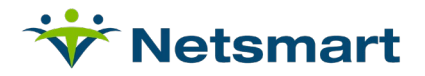

- In Cert Diagnosis page, when resequencing a diagnosis code to primary on any diagnosis code which is active on or before the billing period, the user will be presented with questions:
  - Is this primary as of (date of Billing Period 1)?
  - Is this primary as of (date of Billing Period 2)?
- A validation will prevent duplicate sequence.

| Inactiv | ate 💥 Dele    | ete                                                                              |            |                 |                       |                  |                  |             |
|---------|---------------|----------------------------------------------------------------------------------|------------|-----------------|-----------------------|------------------|------------------|-------------|
| Diagr   | ioses/Su      | irgical Procedures                                                               |            |                 |                       |                  | Res              | ident: Herr |
| Show In | active/Resol  | varli Vas No                                                                     |            | Co-M            | lorbidity Adjustment: | None             |                  |             |
| Diagno  | ses           |                                                                                  |            |                 |                       |                  |                  |             |
| Add     |               |                                                                                  |            |                 |                       |                  |                  |             |
| Show:   | Admissio      | n Resident Show Deleted: Yes No                                                  |            | Certs: 7        | //12/2019-9/9/2019    |                  | •                |             |
| Order   | Code          | Description                                                                      | Admitting? | Active Date     | Onset Date            | Exacerbate Date  | Default Clinical | Comme       |
| 1       | J12.0         | Adenoviral pneumonia                                                             |            |                 |                       |                  | RESP             | 107<br>107  |
| 1       | K58.8         | Other irritable bowel syndrome                                                   |            |                 |                       |                  | _GI_GU           |             |
| 3       | J11.00        | Influenza due to unidentified influenza virus with unspecified type of pneumonia | The dis    | splay order you | u entered is alread   | ly in use. Would | you _RESP        |             |
| 4       | J15.0         | Pneumonia due to Klebsiella pneumoniae                                           | like my    | Unity to reorde | er the diagnoses?     |                  | _RESP            |             |
| Desider | t Surginal D  |                                                                                  |            | Yes             |                       | Cancel           |                  |             |
| Add.    | it surgical P | focedures                                                                        | _          |                 |                       |                  | _                |             |
| V Add   |               |                                                                                  |            |                 | No Data to Display    |                  |                  | _           |
|         |               |                                                                                  |            |                 |                       |                  |                  |             |
|         |               |                                                                                  |            |                 |                       |                  |                  |             |

- When selecting a diagnosis as Sequence 1 for PDGM, during either billing period, the question will be asked based on the active date of the diagnosis and the billing period start date.
  - This example depicts a change that could affect both the first and the second billing periods.

| Billing Period | 1 |
|----------------|---|
|----------------|---|

| Show In | active/Res | olved: Yes No                                                                       |            |              |                     |                 |                              |
|---------|------------|-------------------------------------------------------------------------------------|------------|--------------|---------------------|-----------------|------------------------------|
| Diagnor | ses        |                                                                                     |            |              |                     |                 |                              |
| Add     |            |                                                                                     |            |              |                     |                 |                              |
| Show:   | Admissi    | on Resident Show Deleted: Yes No                                                    |            | Certs:       | 7/12/2019-9/9/2019  |                 |                              |
| ICD-10  |            |                                                                                     |            |              |                     |                 |                              |
| Order   | Code       | Description                                                                         | Admitting? | Active Date  | Onset Date          | Exacerbate Date | Default Clinical<br>Category |
| 1       | J11.00     | Influenza due to unidentified influenza virus with unspecified type of<br>pneumonia | PDGN       | / Primary [  | Diagnosis           |                 | RESP                         |
| 2       | J15.0      | Pneumonia due to Klebsiella pneumoniae                                              |            | ,            |                     |                 | RESP                         |
| 4       | K58.8      | Other irritable bowel syndrome                                                      | Is J11.(   | 00 the prima | ary diagnosis on 07 | /12/2019?       | _GI_GU                       |
| 5       | J12.0      | Adenoviral pneumonia                                                                |            |              |                     |                 | _RESP                        |
|         |            |                                                                                     |            | Yes          |                     | No              |                              |
| Resider | t Surgical | Procedures                                                                          |            |              |                     |                 |                              |
| Add     |            |                                                                                     |            |              |                     |                 |                              |
|         |            |                                                                                     |            |              | No Data to Display  |                 |                              |

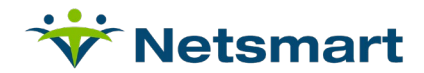

#### Billing Period 2

| Show In | active/Res | solved: Yes No                                                                      |            |               |                    |                 |                              |     |
|---------|------------|-------------------------------------------------------------------------------------|------------|---------------|--------------------|-----------------|------------------------------|-----|
| Diagno  | ses        |                                                                                     |            |               |                    |                 |                              |     |
| Add     |            |                                                                                     |            |               |                    |                 |                              |     |
| Show:   | Admiss     | sion Resident Show Deleted: Yes No                                                  |            | Certs:        | 7/12/2019-9/9/2019 |                 | •                            |     |
| ICD-10  |            |                                                                                     |            |               |                    |                 |                              |     |
| Order   | Code       | Description                                                                         | Admitting? | Active Date   | Onset Date         | Exacerbate Date | Default Clinical<br>Category | Cor |
| 1       | J11.00     | Influenza due to unidentified influenza virus with unspecified type of<br>pneumonia | PDG        | / Primary [   | )iagnosis          |                 | RESP                         |     |
| 2       | K58.8      | Other irritable bowel syndrome                                                      | 1.5.01     | in thinking c | Jagnosis           |                 | _GI_GU                       |     |
| 3       | J12.0      | Adenoviral pneumonia                                                                | Is J11.0   | 00 the prima  | /11/2019?          | _RESP           |                              |     |
| 6       | J15.0      | Pneumonia due to Klebsiella pneumoniae                                              | -          |               |                    |                 | _RESP                        |     |
|         |            |                                                                                     |            | Yes           |                    | No              |                              |     |
| Resider | nt Surgica | I Procedures                                                                        |            |               |                    |                 | _                            |     |
| Add     |            |                                                                                     |            |               |                    |                 |                              |     |
|         |            |                                                                                     |            |               | No Data to Display |                 |                              |     |
|         |            |                                                                                     |            |               |                    |                 |                              |     |

- Users will have the ability to edit the Primary Diagnosis checkboxes with the popup editor for any sequenced diagnosis.
  - Will not be able to uncheck a primary but can check another as primary, which will prevent removing the primary designation from all diagnoses in the cert diagnosis page.

| Jpdate Diagno                                          | sis Resident: He                                     | rrington, PDGM Resident ID: 339488 Ad             | mission ID: 132486 |  |
|--------------------------------------------------------|------------------------------------------------------|---------------------------------------------------|--------------------|--|
| Code:<br>Description:<br>Default Clinical<br>Category: | J11.00<br>Influenza due to unidentified<br>MMTA_RESP | I influenza virus with unspecified type of pr     | neumonia           |  |
| Admitting<br>Diagnosis                                 | • Yes 🔍 No                                           | Display Order:                                    | 1                  |  |
| Diagnosis.                                             |                                                      | Is J11.00 the Primary<br>Diagnosis on 07/12/2019? | 1                  |  |
|                                                        |                                                      | Diagnosis on 08/11/2019?                          | 4                  |  |
| Onset Date:                                            |                                                      | Active Date:                                      | 01/01/2018         |  |
| Exacerbate Date:                                       |                                                      | Resolution Date:                                  |                    |  |
| Service Types:                                         | Select                                               |                                                   |                    |  |
| Comments:                                              |                                                      | Resolution<br>Comments:                           |                    |  |
|                                                        |                                                      |                                                   |                    |  |
|                                                        |                                                      | Save & Close                                      |                    |  |

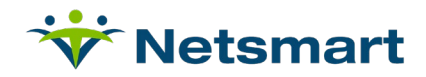

## LUPA Risk Advisor

A new dashboard displays Billing Periods at risk for LUPA. This is found in the Related Links on the Manage HH Episodic page.

• Security access is required: Setup > Security > Roles > Menu Access Privileges

| [                | Select Role(s):                | Service Module:  | Service      | Area.                    |                   |             |                     |              |                          |          |
|------------------|--------------------------------|------------------|--------------|--------------------------|-------------------|-------------|---------------------|--------------|--------------------------|----------|
|                  | AC Test Role                   | Home             |              | ization                  |                   |             |                     |              |                          |          |
|                  | Admin Group                    | Census           | Patien       | t                        |                   |             |                     |              |                          |          |
|                  | Admisssions                    | Scheduling       | Report       | ts                       |                   |             |                     |              |                          |          |
|                  | Ancillary Services             | Clinical         |              |                          |                   |             |                     |              |                          |          |
|                  | B Test                         | Personnel        |              |                          |                   |             |                     |              |                          |          |
|                  | BabyChalupa"s Student Role 🛛 🗸 | Setup            | ×            |                          |                   |             |                     |              |                          |          |
|                  | BabyChalupa"s Super Role       | Point of Care    |              |                          |                   |             |                     |              |                          |          |
|                  | e                              |                  |              |                          |                   |             |                     |              |                          |          |
|                  | Service                        | 1                | /iew         | Update                   | Add               | Remove      |                     |              |                          |          |
|                  | Organization                   |                  |              | <b>I</b>                 |                   |             |                     |              |                          |          |
|                  | Patient Review                 |                  | •            | •                        | •                 |             |                     |              |                          |          |
|                  | Patient Review                 |                  | ✓            |                          |                   |             |                     |              |                          |          |
|                  | Inquiry                        |                  |              | <b>V</b>                 | •                 | <b>v</b>    |                     |              |                          |          |
|                  | Account Inquiry                |                  | <b>v</b>     | 7                        |                   |             |                     |              |                          |          |
|                  | Advanced Account Inquiny       |                  |              |                          |                   |             |                     |              |                          |          |
|                  | Collection Notes               |                  |              |                          |                   |             |                     |              |                          |          |
|                  | Collection Notes               |                  | <b>⊻</b>     | ~                        |                   |             |                     |              |                          |          |
|                  | Notes Organizer                |                  | ⊻            |                          |                   |             |                     |              |                          |          |
|                  | Manage HH Episodic             |                  |              |                          |                   |             |                     |              |                          |          |
|                  | Episodes Log                   |                  | $\checkmark$ | $\checkmark$             |                   |             |                     |              |                          |          |
|                  | Episodic Payments Log          |                  | $\checkmark$ | $\checkmark$             |                   |             |                     |              |                          |          |
|                  | Episodic Visits Log            |                  | $\checkmark$ | $\checkmark$             |                   |             |                     |              |                          |          |
|                  | EPS Adjustments                |                  |              | $\checkmark$             |                   |             |                     |              |                          |          |
|                  | Generate HH Episodic Charges   |                  | ~            | $\checkmark$             |                   |             |                     |              |                          |          |
|                  | Generate Initial FPS Charges   |                  |              |                          |                   |             |                     |              |                          |          |
|                  | HH Episodic Adjustments        |                  |              |                          |                   |             |                     |              |                          |          |
|                  | Massas III Faisadia            |                  | ▼            | v                        |                   |             |                     |              |                          |          |
|                  | Manade HH Enisoni/             |                  | 2            |                          |                   |             |                     |              |                          |          |
| l                | PDGM LUPA RISK                 |                  | ✓            |                          |                   |             |                     |              |                          |          |
| Solact Polo(c):  | Service Mod                    | ule: Service     | Area:        |                          |                   |             |                     |              |                          |          |
| AC Test Role     | Home                           | Organiz          | ration       |                          |                   |             |                     |              |                          |          |
| Admin Group      | Census                         | Patient          |              |                          |                   |             |                     |              |                          |          |
| Admisssions      | Scheduling                     | Reports          | 5            |                          |                   |             |                     |              |                          |          |
| Ancillary Servic | cinical                        |                  |              |                          |                   |             |                     |              |                          |          |
| Q QA TESTING     | QAERCTEST QAERCTEST Logout     | •                |              |                          |                   |             | 🔎 Find Patient      | add Patiei 🖁 | nt 🛛 🕅 Netsmart Wiki     | Help     |
| ng Clinical      | Financial Personnel Setup      |                  |              |                          |                   |             |                     |              | Organization Patient     | Reports  |
| Manage HH E      | pisodic Charges Claims Pay     | ments Adjustment | s Payro      | oll Payroll              | (Legacy) GL       | GL (Legacy  | /) RTA Elig         | ibility      |                          | <u></u>  |
| -                |                                | ,                |              |                          |                   |             |                     |              | Related Items            | Ť        |
| Period: 11/01/2  | 019 🛱 To 12/23/2019 🛱 🗖        | PDGM PPS         | NY EPS       | <ul> <li>Only</li> </ul> | Patients with Cer | ts 🗌 Only P | atients with Net AR | Show Mor     | Episodes Log             |          |
|                  |                                |                  |              |                          |                   |             |                     |              | Enisodic Payments Log    |          |
|                  |                                |                  |              |                          |                   |             |                     |              | Epicodic Visite Log      |          |
|                  |                                |                  |              |                          |                   |             |                     |              | Episodic visits Log      |          |
|                  |                                |                  |              |                          |                   |             |                     |              | EPS Adjustments          |          |
|                  |                                |                  |              |                          |                   |             |                     |              | Generate HH Episodic C   | harges   |
|                  |                                |                  |              |                          |                   |             |                     |              | Generate Initial EPS Cha | arges    |
|                  |                                |                  |              |                          |                   |             |                     |              | HH Episodic Adjustment   | <u>s</u> |
|                  |                                |                  |              |                          |                   |             |                     |              | PDGM LUPA Risk           |          |
|                  |                                |                  |              |                          |                   |             |                     | l l          |                          |          |

- For the PDGM LUPA Risk dashboard, select an organization and the statuses for which you want the risk to be defined. The Risk is when there are fewer visits with the selected statuses than the Threshold for the HIPPS.
  - Regardless of the statuses selected, the page displays the Number of Posted, Batched, Completed/In Progress, and Scheduled. It also includes the number of cancelled visits. Cancelled visits are not included in total visits.

| 3M LUPA Risk |                               |       |             |             |                |              |        |         |           |           |             |
|--------------|-------------------------------|-------|-------------|-------------|----------------|--------------|--------|---------|-----------|-----------|-------------|
| Org: CCI     | Statuses to Include: @ Posted |       | •           |             |                |              |        |         |           | Ap        | ply Filters |
|              |                               |       |             |             |                |              |        |         |           |           | rt To Excel |
| Patient 🕇    | Plan                          | HIPPS | Bill Period | Days Left 🔶 | LUPA Threshold | Total Visits | Posted | Batched | Completed | Scheduled | Cancelleo   |

© 2021 Netsmart Technologies, Inc. Confidential and Proprietary to Netsmart Technologies, Inc. 14

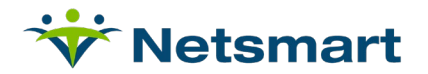

- Visit Definition:
  - Billable
  - In one of these Categories HH, PT, OT, ST, SN, or SW.
  - Marked as Statistical Visit = Y in the reimbursement rule.
- Displays only Bill Periods that end on or after Current Date
- For Batched, a 'mock posting' is done to determine if the payer would be a PDGM payer and to confirm which reimbursement rule to evaluate.
- For Completed, In Progress, and Scheduled: if the Authorization or Plan was selected when the request was created, that information is used to determine if a PDGM visit and if billable. If neither were selected, the primary payer in Admission payers is evaluated for the date of the visit to determine if it qualifies as a PDGM visit.
- The dashboard contains links to the Patient Calendar in the Scheduled and Cancelled Columns.
- The number days left includes the Current Date through the end of the Billing Period. Completed billing periods are not included. Billing periods which start after the Current Date will show number of days left as greater than 30 days.
- The listing displays in Descending order of number of days left. This is to allow you to focus on the most 'urgent' ones to address.

| P | DGM LUPA Risk                          |                                  |       |                            |             |                |              |        |         |             |             |           |  |  |
|---|----------------------------------------|----------------------------------|-------|----------------------------|-------------|----------------|--------------|--------|---------|-------------|-------------|-----------|--|--|
|   | Org: CCI Statuses to                   | T                                |       |                            |             |                |              |        | Ap      | ply Filters |             |           |  |  |
|   | Export To                              |                                  |       |                            |             |                |              |        |         |             | rt To Excel |           |  |  |
|   | Patient 🕇                              | Plan                             | HIPPS | Bill Period                | Days Left † | LUPA Threshold | Total Visits | Posted | Batched | Completed   | Scheduled   | Cancelled |  |  |
|   | Halbrook, BJ (814002448) - 107118      | MedA-HH (Medicare A-Home Health) | 3DB11 | 11/30/2019 -<br>12/29/2019 | 7           | 2              | 0            | 0      | 0       | 0           | <u>0</u>    | <u>0</u>  |  |  |
|   | McCall, Virginia M (49110) - HH 107179 | MedA-HH (Medicare A-Home Health) | 3HB21 | 12/01/2019 -<br>12/30/2019 | 8           | 2              | 6            | 1      | 0       | 0           | 5           | <u>0</u>  |  |  |
|   | Halbrook, DD (814003044) - 107167      | MedA-HH (Medicare A-Home Health) | 3AC11 | 12/20/2019 -<br>01/18/2020 | 27          | 2              | 0            | 0      | 0       | 0           | <u>0</u>    | <u>0</u>  |  |  |

 Manage HH Episodic > Financial Information: also displays LUPA Threshold information.

| Fi | nano | cial Information                                                                                                    |                                                              |          |                   |                                          |                                                               |                                                |                   |
|----|------|----------------------------------------------------------------------------------------------------|--------------------------------------------------------------|----------|-------------------|------------------------------------------|---------------------------------------------------------------|------------------------------------------------|-------------------|
|    |      | Patient: McCall, Virginia M<br>Patient ID: 49110<br>Admission ID: 101434 CH<br>Admission Dates: 08/07/<br>Admission Org: TOP\1\C<br>Cert Dates (CertSys): 10/ | /<br>HH<br>2008 -<br>CI\CCICHH<br>/29/2019 - 12/27/2019 (83) | 79)      |                   | Plan: Med/<br>Billing Per<br>Billing Per | A-HH (Medicare A-Ho<br>iod 1: 3GA21 LUP/<br>iod 2: 3GA21 LUP/ | me Health)<br>A Threshold: 2<br>A Threshold: 2 | ]                 |
|    |      |                                                                                                    |                                                              |          |                   |                                          |                                                               |                                                |                   |
|    |      | Billing Period Begin Date                                                                                                    | Billing Period End Date                                      | Discount | Non-Revenue Total | AR                                       | Deferred Revenue                                              | Revenue                                        | Payments / Takeba |
|    | •    | 10/29/2019                                                                                                    | 11/27/2019                                                   | \$0.00   | \$0.00            | \$0.00                                   | \$0.00                                                        | \$0.00                                         | \$0.00            |
|    | •    | 11/28/2019                                                                                                    | 12/27/2019                                                   | \$0.00   | \$0.00            | \$0.00                                   | \$0.00                                                        | \$0.00                                         | \$0.00            |

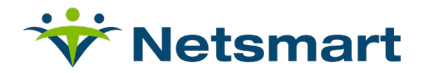

 The LUPA Threshold is also displayed in the Census/Payer Bill Info/PDGM/PPS Update for PDGM Billing Periods.

| Referral In   | fo Patier           | nt Info       | Admission A    | ctivity       | Payer/Bill Ir | nfo RTA/I | ncome | Clinical Info    |       |
|---------------|---------------------|---------------|----------------|---------------|---------------|-----------|-------|------------------|-------|
|               |                     |               |                |               |               |           |       |                  |       |
|               |                     |               |                |               |               |           |       |                  |       |
|               |                     |               |                |               |               |           |       |                  | ~     |
|               |                     |               |                |               |               |           |       |                  |       |
| PPS/PDC       | GM Update           | <u>e-HH</u> 4 | Add PPS Coo    | <u>A 🗣 at</u> | dd PDGM C     | ode       |       |                  | -     |
|               |                     |               |                |               |               | LUPA      |       |                  | ~     |
| Ce            | t Period            | ł             | Billing Period | HHRG          | HIPPS         | Threshold | RAP   | Date Of First Se | rvice |
| ► 12/2<br>≥/2 | 28/2019 -<br>5/2020 |               | 1              |               | 3JC21         | 2         | N     | 12/28/2019       |       |
| ► 12/<br>2/2  | 28/2019 -<br>5/2020 |               | 2              |               | 3JC21         | 2         | N     | 01/27/2020       |       |
| ▶ 10/2        | 29/2019 -           |               | 1              |               | 3GA21         | 2         | N     | 10/29/2019       | ~     |
| EPS Upd       | ate <u>- HH</u>     | 🔶 <u>Add</u>  | EPS Grouper    |               |               |           |       |                  | -     |

• The LUPA Risk can also be accessed from the patient calendar when the Selected Admission option is chosen, the user has security rights to the LUPA Risk Dashboard, and the selected admission has a current or future PDGM billing period.

| Jones, MC  | CRA (93467)  🛅                                            |                    |                                                         |                                       | Admission: Pne | hr-40373 HH 1/1/2020 - | •                      | -                                                                                                    |  |  |  |
|------------|-----------------------------------------------------------|--------------------|---------------------------------------------------------|---------------------------------------|----------------|------------------------|------------------------|----------------------------------------------------------------------------------------------------|--|--|--|
|            | Age: 64 (5/5/1955)<br>Pnehrst HC4                         |                    | Diagnosis: Athscl<br>PCP: Scott<br>Primary Payer: KJ MO | l nonautol<br>t Brand, Dr<br>CRA PDGM | R              | - 📔 - 🥖                | <u> 4</u> - <u>6</u> - | Notify Standard (0)<br>Allergies (0)<br>Clinical Documents (0)<br>Advance Directives (0)                                               |  |  |  |
| Resident ( | Calendar Resource Ca                                      | llendar Whiteboard | Telephony Visit Edi                                     | itor                                  |                |                        |                        |                                                                                                    |  |  |  |
| Residen    | esident Calendar Resident: Jones, MCRA Resident ID: 93467 |                    |                                                         |                                       |                |                        |                        |                                                                                                    |  |  |  |
|            | Sun 1/05                                                  | Mon 1/06           | Tue 1/07                                                | Wed 1/08                              | Thu 1/09       | Fri 1/10               | Sat 1/11               | Include Thresholds                                                                                                    |  |  |  |
| 6:00 AM    |                                                           |                    |                                                         |                                       |                |                        | ▲                      | Refresh Calendar<br>Add a Resuest<br>Service Authorizations<br>Admission Scheduling Assignments<br>Admission Holds<br>PIICMI LIPA Risk |  |  |  |

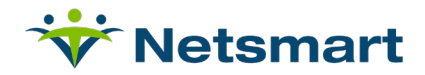

## **Billing**

The HIPPS is calculated based on the existence of the five components. It will be updated when changes occur in:

- The OASIS, when validated
- Diagnosis Codes
  - Admission diagnosis (default) until cert diagnosis is created
  - Any changes to cert diagnosis that affect comorbidity or clinical category
- Admission Source
  - When Location of Service changes
- Admission Timing
  - From changes to PDGM/PPS HH Update record for billing period

## **Claim Updates**

- Occurrence Code 50 will appear with Assessment Date
- Occurrence Code 61 or 62 will appear if Institutional Inpatient Stay

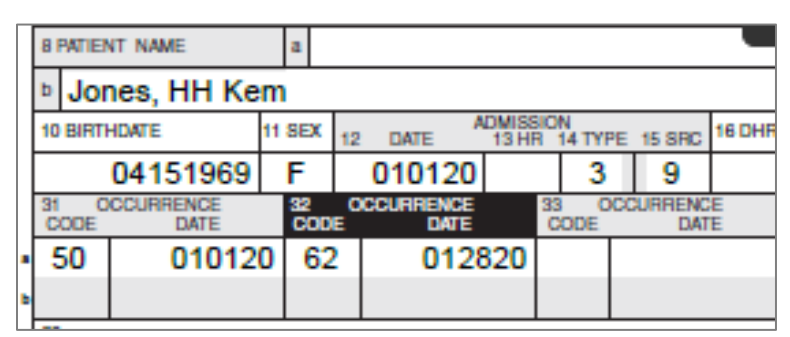

- PDGM HIPPS code will appear
  - Option to pull based on Claim Begin Date or Claim End Date

| Payment Model                 | Fee for Service/Per Diem V                    |
|-------------------------------|-----------------------------------------------|
| Display HIPPS on Claim        | ●Yes ○No                                      |
| HIPPS Score pulls based on: 🎯 | ullet Claim Begin Date $igcap$ Claim End Date |

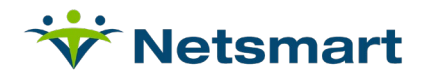

|                                                                            |                                    |                                       |                               | OPEL                          |
|----------------------------------------------------------------------------|------------------------------------|---------------------------------------|-------------------------------|-------------------------------|
|                                                                            |                                    |                                       |                               | ( 322 )                       |
|                                                                            |                                    |                                       | 6 STATEMENT COVERS<br>FROM TH | HROUGH 7 63464                |
|                                                                            |                                    |                                       | 013120 01                     | 13120                         |
|                                                                            |                                    |                                       |                               |                               |
| Jones, HH Kem                                                              | Springfield                        |                                       | MO d 65                       | 5802 °                        |
| 10 BIRTHDATE 11 SEX 12 DATE 13 HR 14 TYPE 15 SRC 16 DHR                    | 17 STAT 18 19 20                   | 21 22 23 24 25 2                      | 6 27 28 STATE                 | 30                            |
| 04151969 F 010120 3 9                                                      | 30                                 |                                       |                               |                               |
| 31 OCCURRENCE 32 OCCURRENCE 33 OCCURRENCE<br>CODE DATE CODE DATE CODE DATE | 34 OCCURRENCE 35<br>CODE DATE CODE | FROM THROUGH CO                       | OCCURRENCE SPAN<br>DE FROM T  | 37<br>HROUGH                  |
| 50 010120 62 012820                                                        |                                    |                                       |                               |                               |
|                                                                            |                                    |                                       |                               |                               |
| 38 Jones, HH Kem                                                           |                                    | 39 VALUE CODES 40<br>CODE AMOUNT CODE | VALUE CODES<br>AMOUNT         | 41 VALUE CODES<br>CODE AMOUNT |
| 123 My Addy                                                                |                                    | a                                     |                               |                               |
|                                                                            |                                    | b                                     |                               |                               |
| Springfield, MO 65802                                                      | 1                                  | o                                     |                               |                               |
|                                                                            |                                    | d                                     |                               |                               |
| 2 REV. CD. 45 DESCRIPTION                                                  | 44 HCPCS / RATE / HIPPS CODE       | 45 SERV. DATE 45 SERV. UNITS          | 47 TOTAL CHARGES              | 48 NON-COVERED CHARGES 49     |
| 0023 Medicare PPS/PDGM                                                     | 1HB21                              | 010120                                |                               |                               |
|                                                                            |                                    |                                       |                               |                               |

- No OASIS Matching Key
- UTN will display if applicable
- 30-day Billing Period on final claim

| <sup>1</sup> Br           | <sup>2</sup> Br                 | Sa PAT.<br>CNTL # | 107067    |               |                          |                  | 4 TYPE<br>OF BILL |
|---------------------------|---------------------------------|-------------------|-----------|---------------|--------------------------|------------------|-------------------|
| Certified Home Health Dep | Certified Home Health Dep       | b. MED.<br>REC. # | 814002945 |               |                          |                  | 329               |
|                           | ••                              | 5 FED. T          | AX NO.    | 6 STATEMENT C | COVERS PERIOD<br>THROUGH | <sup>7</sup> 634 | 465               |
|                           |                                 | 6056              | 8         | 010120        | 013020                   |                  |                   |
| 8 PATIENT NAME a          | 9 PATIENT ADDRESS a 123 My Addy |                   |           |               |                          |                  |                   |
| Jones, HH Kem             | Springfield                     |                   |           | ° MO          | ₫ 65802                  |                  | •                 |

- HIPPS on RAP is stored to use on the final claim.
  - Per CMS they must match
  - $\circ$   $\;$  If it was incorrect on the RAP, cancel the RAP and submit new
- Error message will appear when generating Final if no unbilled RAP.

| Error Number | Severity Error Message | Error Origin                                | Resident      | Admission ID | Plan           | Error Type |
|--------------|------------------------|---------------------------------------------|---------------|--------------|----------------|------------|
| 555          | Required Data Missing  | PDGM RAP claim must be billed before Final. | Battles 15678 | 107071       | Med A PDGM Amy | Critical   |

- Error message will appear if any RAP claim already exists when creating a new one for the same period.
  - Delete all but one and refresh it unless it has been billed.

**Note**: Any claim validation message can be enabled or disabled in the Claim Utility feature.

| Error †                                                                                                    |   |
|----------------------------------------------------------------------------------------------------|---|
| 3 485 has not been signed and returned.                                                                                                   | * |
| Ouplicate Final Claim Exists: Invoice Number(s) 62887, 62889, 62896, 62898, 62900, 62902, 62904, 62912, 62914, 62916, 62918, 63275, 63456 |   |
|                                                                                                    |   |

- Claim Overrides now include a Cert Period.
  - Users can use Begin/End date within the cert period to handle overrides separately per period.

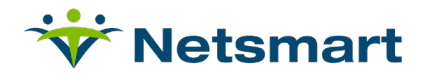

# Claim Overrides 1. Plan 2. Enter Dates or Choose Stay / Cert Period Include Funding Coverages Begin Date \_\_\_\_\_\_ Medicare A-Home Health (Medicare A) v Cert Periods 1/1/2020 - 2/29/2020 v Occurrence Occurrence Span Condition Value Remarks General Payment/835 CAS

- Claims logic has been updated to handle the Diagnosis Primary Sequence changes.
  - Final claim for each billing period will only display diagnosis codes active as of the billing period start date
  - Final claim for each billing period will display the primary code that is marked as primary as of billing period start date

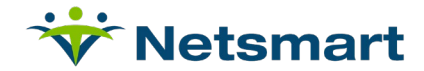

## **Updates to HH Payments**

Payments will automatically select the Billing Period based on the Date Received and the Type of Bill. If the payment is a 322, it selects the Billing Period that begins prior to but as close to the Date Received value. If the payment is a 328 or 329, it selects the Billing Period that Ends prior to but as close to the Date Received value.

When the user needs to select a Billing Period:

| 🦉 https://ltcvision-93qa.ntst.com/Web/Fi — 🗌                                                                                   | X tchNumber=237321&OrgEntList=1,&group - Internet Explorer                                                                                                    |          |
|----------------------------------------------------------------------------------------------------|----------------------------------------------------------------------------------------------------|----------|
| Certification Search<br>MedA-HH:[7/20/2019 - 9/17/2019]<br>Billing Period<br>0 7/20/2019 - 8/18/2019<br>0 2/202019 - 8/18/2019 | Batch Total:<br>\$1,145.62 Organization(s): TOP<br>Deposit/Hash Total:<br>\$0.00 Deposit Account: Payment<br>Payment Line Entry Application                                                                                                    | A Auto C |
| Close                                                                                                    | ate: 08/01/2019 Date Recvd: 08/01/2019 Chk Amount: \$2,000                                                                                                    | .00      |
|                                                                                                    | Submit Previous Next Auto Calc                                                                                                    |          |
| Admit ID Patient (ID) TOB Claim<br>Cancellation                                                                                | Plan         RAP         System         Auto           Cert or Billing         Billed         Expected         Allow         Calc           Period         Amt         Final         for C/A         Metresh         Sequestration         Allow for C/A                                                                                                    | t Adj (  |
| VIS-16151,<br>PDGM<br>(814003057)<br>222 ? None V                                                                              | MedA-H         ?         RAP         \$1,145.62         \$1,909.36         \$0.00         ✓         \$1,145.62         \$0.00         \$0.00         \$0.00         \$0.00         \$0.00         \$0.00         \$0.00         \$0.00         \$0.00         \$0.00         \$0.00         \$0.00         \$0.00         \$0.00         \$0.00         \$0.00         \$0.00         \$0.00         \$0.00         \$0.00         \$0.00         \$0.00         \$0.00         \$0.00         \$0.00         \$0.00         \$0.00         \$0.00         \$0.00         \$0.00         \$0.00         \$0.00         \$0.00         \$0.00         \$0.00         \$0.00         \$0.00         \$0.00         \$0.00         \$0.00         \$0.00         \$0.00         \$0.00         \$0.00         \$0.00         \$0.00         \$0.00         \$0.00         \$0.00         \$0.00         \$0.00         \$0.00         \$0.00         \$0.00         \$0.00         \$0.00         \$0.00         \$0.00         \$0.00         \$0.00         \$0.00         \$0.00         \$0.00         \$0.00         \$0.00         \$0.00         \$0.00         \$0.00         \$0.00         \$0.00         \$0.00         \$0.00         \$0.00         \$0.00         \$0.00         \$0.00         \$0.00         \$0.00         \$0.00         \$0.00 | S        |

| Chk Count: 1 Chk Position<br>Chk#: VIS-16114 ? | n: 1 ChkSys: 270 | >>                  | Chk Date: 08/01/201                   | 9                    |                   | Date Red                              | cvd: 0       | 8/01/2019  |                   |
|------------------------------------------------|------------------|---------------------|---------------------------------------|----------------------|-------------------|---------------------------------------|--------------|------------|-------------------|
| From:                                          | ?                |                     | Plan Id:                              |                      | ?                 | No                                    | tes:         |            | $\langle \rangle$ |
| Payment Sea                                    | ch Application   |                     | Home Healthca                         | are PPS Pa           | ayment Ap         | plication                             | 1            |            |                   |
| Page Nbr: 1 of 1                               | Sort Orde        | er Entry            | ~                                     |                      | Subm              | nit Pre                               | evious       | Next       | Auto Calc         |
| Admit ID Patient (I                            | )) TOB Car       | Claim<br>ncellation | Plan<br>Cert or Billing<br>Period     | RAP<br>Billed<br>Amt | Expected<br>Final | System<br>Allow<br>for C/A<br>Refresh | Auto<br>Calc | Net Reimb  | Sequestration     |
| 107177 ? VIS-1615<br>PDGM<br>(8140030)         | ,<br>7) 322 ? N  | None 🗸              | MedA-H ? RAP<br>8/19/2019 - 9/17/2019 | \$1,015.34           | \$1,692.23        | \$0.00                                | ✓            | \$1,145.62 |                   |

- The RAP billed amount displays at 20% of the episodic amount.
- The 835 Import will automatically select the PDGM Billing Period.

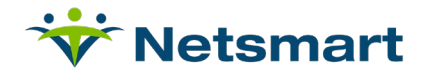

## Manage HH Episodic

A PDGM selection has been added for Payment Model Type on the Census/Organization and within the Manage HH Episodic tab.

| Home      | Census Schedulin | g Clinical    | Financial  | Personr | nel Setup     |             |           |   |             | Patient Organizatio | Actions  |
|-----------|------------------|---------------|------------|---------|---------------|-------------|-----------|---|-------------|---------------------|----------|
| Patient R | eview Manage HH  | Episodic M    | lanage PDP | M Elig  | bility        |             |           |   |             |                     |          |
| Org:      | HH Org           | Active Dates: | 12/01/2019 |         | To 01/06/2020 | Payer Type: | MedicareA | v | Categories: |                     |          |
| Only      | My Rules 🥥       |               |            |         |               |             |           |   |             |                     | Validate |

Note: Access will need to be added in Security to enable the path.

| Patient F | Review | Inquiry | Mana   | ge HH | Episodi | c | Charges | Claims     | Payments | Adjustments | Payroll | Payroll (Legacy) | GL       | GL (Legacy) | RTA        | Eligibility |
|-----------|--------|---------|--------|-------|---------|---|---------|------------|----------|-------------|---------|------------------|----------|-------------|------------|-------------|
| Org:      | Тор    |         | Period | 01/01 | /2019   | ä | To 11   | /14/2019 [ | PDGM     | PPS         | NY EPS  | Only Patients wi | th Certs | Only Patie  | nts with N | et AR       |
| Alerts:   | All    |         | ¥      | Show: | All     |   | •       | Filter     |          |             |         |                  |          |             |            |             |

- When selected it will handle PDGM 30-day billing periods.
- The date selection will return any patient who has a billing period with at least one active day in the date selection.

| Ho | me Census                        | Scheduling         | Clinical Financia                   | al Personnel Se | etup                                  |                          |                      |          |                  |       |                 |                | Organizati | on Patient       | Repo | rts |
|----|----------------------------------|--------------------|-------------------------------------|-----------------|---------------------------------------|--------------------------|----------------------|----------|------------------|-------|-----------------|----------------|------------|------------------|------|-----|
| Pa | tient Review                     | Inquiry Ma         | anage HH Episodic                   | Charges Claims  | Payments                              | Adjustme                 | nts Payroll I        | Payro    | ll (Legacy)      | GL    | GL (Legacy) R   | ΓA Eligibility |            |                  |      | 8   |
| 0  | rg: CCIC                         | HH Per             | iod: 10/01/2018                     | To 11/16/2019   | 🛱 🗹 PDG                               | M 🗹 PPS                  | NY EPS               | 🖌 On     | ly Patients with | Certs | Only Patients w | ith Net AR     |            |                  |      | ^   |
|    |                                  |                    |                                     |                 |                                       |                          |                      |          |                  |       |                 | Show More      | Filters    |                  |      |     |
|    |                                  |                    |                                     |                 |                                       |                          |                      |          |                  |       |                 |                |            | Find Episo       | des  |     |
| 4  | Alerts: All                      | •                  | Show: All                           | ▼ Filter        |                                       |                          |                      |          |                  |       |                 |                |            |                  |      |     |
|    |                                  |                    |                                     |                 |                                       |                          |                      |          |                  |       |                 |                |            | RAP/Initial Revi | ew   |     |
| D  | irag a column he                 | ader and drop it I | here to group by that col           | umn             |                                       |                          |                      |          |                  |       |                 |                |            |                  |      |     |
| 1  | Patient (PatientII               | 0) - AdmissionID   | Plan                                | Code            | Cert Period                           | Billing Period           | Last RAP/Initial Act | tion     | Last Final Actio | n     | Alerts          | AR             | Payments   | Expected Re      | imb  |     |
| 1  | McCall, Virginia I<br>101434 CHH | VI (49110) -       | Medicare A-Home<br>Health (MedA-HH) |                 | <u>11/8/2018</u><br>- 1/6/2019        |                          | Paid 3/25/2019       | 91       | Billed 2/7/2019  | 32    | ŧ               | \$0.00         | \$3,134.49 | \$0.00           |      |     |
| 1  | McCall, Virginia I<br>101434 CHH | W (49110) -        | Medicare A-Home<br>Health (MedA-HH) | C3F1S1/3CFKS    | <u>1/7/2019 -</u><br><u>3/7/2019</u>  |                          | Paid 3/20/2019       | 313      | No Action        | 254   |                 | \$0.00         | \$1,700.00 | \$1,827.27       |      |     |
| 1  | McCall, Virginia I<br>101434 CHH | W (49110) -        | Medicare A-Home<br>Health (MedA-HH) | C3F3S2/3CHLT    | <u>3/8/2019 -</u><br><u>5/6/2019</u>  |                          | Charge 10/31/2019    | )<br>253 | No Action        | 194   | L               | \$279.88       | \$0.00     | \$154.88         |      |     |
| 1  | McCall, Virginia I<br>101434 CHH | W (49110) -        | Medicare A-Home<br>Health (MedA-HH) | <u>1AB21</u>    | <u>7/1/2019 -</u><br><u>8/29/2019</u> | 7/1/2019 -<br>7/30/2019  | Paid 11/8/2019       | 130      | Billed 11/8/2019 | 9 101 |                 | \$393.30       | \$2,000.00 | \$0.00           | ٦    |     |
| -  | McCall, Virginia I<br>101434 CHH | W (49110) -        | Medicare A-Home<br>Health (MedA-HH) | <u>3AB21</u>    | <u>7/1/2019 -</u><br><u>8/29/2019</u> | 7/31/2019 -<br>8/29/2019 | No Action            | 108      | No Action        | 79    |                 | \$125.00       | \$0.00     | \$0.00           |      |     |

| Fina | anc | tial Information<br>Patient: McCall, Virginia M<br>Patient ID: 49110<br>Admission ID: 101434 Cl<br>Admission Dates: 08/07/<br>Admission Org: TOP/1/C<br>Cert Dates (CertSys): 07. | M<br>HH<br>2008 -<br>:CI\CCICHH<br>/01/2019 - 08/29/2019 (83 | 09)        | [                 | Plan: Me<br>Billing F<br>Billing F | dA-HH (Medicare A-H<br>eriod 1: 1AB21<br>eriod 2: 3AB21 | ome Health) |                      |                       |               | (52) v          |
|------|-----|----------------------------------------------------------------------------------------------------|--------------------------------------------------------------|------------|-------------------|------------------------------------|---------------------------------------------------------|-------------|----------------------|-----------------------|---------------|-----------------|
|      |     |                                                                                                    |                                                              |            |                   |                                    |                                                         |             | Payn                 | nents                 |               |                 |
|      |     | Billing Period Begin Date                                                                                                    | Billing Period End Date                                      | Discount   | Non-Revenue Total | AR                                 | Deferred Revenue                                        | Revenue     | Payments / Takebacks | Sequestration / Other | RAP Invoice # | Final Invoice # |
|      | •   | 07/01/2019                                                                                                    | 07/30/2019                                                   | \$1,625.00 | (\$1,625.00)      | \$1,684.20                         | \$0.00                                                  | (\$1,684.20 | \$0.00               | \$0.00                | <u>63554</u>  | <u>63559</u>    |
|      | •   | 07/31/2019                                                                                                    | 08/29/2019                                                   | \$150.00   | (\$150.00)        | \$968.69                           | \$0.00                                                  | (\$968.69)  | \$0.00               | \$0.00                |               |                 |
|      |     |                                                                                                    |                                                              |            |                   |                                    |                                                         |             |                      |                       |               |                 |

• The links icon has been updated for PDGM.

© 2021 Netsmart Technologies, Inc. Confidential and Proprietary to Netsmart Technologies, Inc.

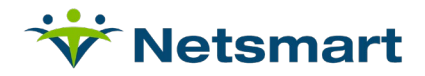

#### • The Plan and HIPPS codes have a hover function for further information.

| Plan: MedA-HH (Medicare<br>Billing Period 1: 1JA11<br>Billing Period 2: 3JA11 | Admission Source:<br>Episode Timing:<br>Clinical Group:<br>Functional Impairment Level:<br>Comorbidity: | Community<br>Early<br>MMTA - GI/GU<br>Low<br>None |  |
|-------------------------------------------------------------------------------|----------------------------------------------------------------------------------------------------|---------------------------------------------------|--|
|-------------------------------------------------------------------------------|----------------------------------------------------------------------------------------------------|---------------------------------------------------|--|

• Selecting a single bill period on the prior page displays both bill periods.

• The most recently billed invoice is displayed for the RAP and the Final. The links navigate to the claim.

| Finan | cial Information<br>Patient: McCall, Virginia I<br>Patient ID: 49110<br>Admission ID: 101434 Cl<br>Admission Dates: 08/07/<br>Admission Org: TOP/1/C<br>Cert Dates (CertSys): 07 | M<br>HH<br>2008 -<br>:CI\CCICHH<br>/01/2019 - 08/29/2019 (83 | 09)        |                   | Plan: M<br>Billing I<br>Billing I | edA-HH (Medicare A-H<br>Period 1: 1AB21<br>Period 2: 3AB21 | ome Health) |                      |                       |               | <b>(2)</b> v    |
|-------|----------------------------------------------------------------------------------------------------|--------------------------------------------------------------|------------|-------------------|-----------------------------------|------------------------------------------------------------|-------------|----------------------|-----------------------|---------------|-----------------|
|       |                                                                                                    |                                                              |            |                   |                                   |                                                            |             | Payn                 | nents                 |               |                 |
|       | Billing Period Begin Date                                                                                                    | Billing Period End Date                                      | Discount   | Non-Revenue Total | AR                                | Deferred Revenue                                           | Revenue     | Payments / Takebacks | Sequestration / Other | RAP Invoice # | Final Invoice # |
| •     | 07/01/2019                                                                                                    | 07/30/2019                                                   | \$1,625.00 | (\$1,625.00)      | \$1,684.20                        | \$0.00                                                     | (\$1,684.20 | \$0.00               | \$0.00                | <u>63554</u>  | <u>63559</u>    |
| •     | 07/31/2019                                                                                                    | 08/29/2019                                                   | \$150.00   | (\$150.00)        | \$968.69                          | \$0.00                                                     | (\$968.69)  | \$0.00               | \$0.00                |               |                 |
|       |                                                                                                    |                                                              |            |                   |                                   |                                                            | · · · · ·   | J                    |                       |               |                 |

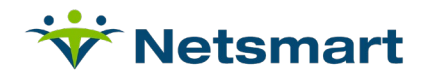

## **Reports**

PPS HH Reports have been updated to HH Episodic.

| Home                                                                                                    | Census                      | Scheduling                      | Clinical     | Financial      | Personnel                                | Setup                                        |  |  |  |  |  |  |
|----------------------------------------------------------------------------------------------------|-----------------------------|---------------------------------|--------------|----------------|------------------------------------------|----------------------------------------------|--|--|--|--|--|--|
| Report                                                                                                    | allows user                 | to track authoriza              | ations neede | ed for a payer | Allows us<br>Touch Sc                    | ici iu vicw se<br>reen                       |  |  |  |  |  |  |
| Patient Charge Sheet         Payment Log Report           Allows user to print a blank charge sheet for selected care recipient         Displays details of each                                                                    |                             |                                 |              |                |                                          |                                              |  |  |  |  |  |  |
| Products And Services Provided Report         Rent Roll Report           Displays all services and products posted during selected date range with respective cost to provide         Allows assisted living communities to project |                             |                                 |              |                |                                          |                                              |  |  |  |  |  |  |
| <u>SIA C</u><br>Allows                                                                                                    | harges Rep<br>users to viev | <u>port</u><br>w hospice SIA ch | arges        |                | <u>Transac</u><br>Displays :<br>Adjustme | tion Repor<br>all transactio<br>nt Report or |  |  |  |  |  |  |
| AR                                                                                                    |                             |                                 |              |                |                                          |                                              |  |  |  |  |  |  |
| <u>Claim</u>                                                                                                    | <u>s</u>                    |                                 |              |                |                                          |                                              |  |  |  |  |  |  |
| GL                                                                                                    |                             |                                 |              |                |                                          |                                              |  |  |  |  |  |  |
| <u>HH Ep</u>                                                                                                    | isodic                      |                                 |              |                |                                          |                                              |  |  |  |  |  |  |

• Some reports, intended for the previous model, are described as having 'Blended Revenue Recognition where the visits post to AR. These reports do not support PDGM or the new Elapsed Days Revenue Recognition episodes.

| Episodes Log<br>Displays detailed information for a HH Episode such as HHRG,<br>HIPPS, Rate Codes, Certification, Billing Period, and Admission | Episodic Payments Log<br>Displays Episodic changes and associated<br>payments for Cert Period and PDGM Billing<br>Periods. | HH Financial Reconctitation<br>Assists user in tying financial reports to the General Ledger. Intended only for<br>Blended Revenue Recognition where the viaits post to AR. | PDGM Calculator<br>A looi to predict the PDGM score<br>based on current information |
|----------------------------------------------------------------------------------------------------|----------------------------------------------------------------------------------------------------|----------------------------------------------------------------------------------------------------|-------------------------------------------------------------------------------------|
| PPS Aging                                                                                                    | PPS Episode History Report                                                                                                 | PPS Net AR                                                                                                    | PPS Visits Log Report                                                               |
| Displays PPS Aging of the expected final amount. This is only for                                                                               | Displays a financial history of PPS episodes for                                                                           | Displays net AR amount based on certification periods. It is only for Blended                                                                                               | Displays visit charges and cost                                                     |
| Blended Revenue Recognition where the visits post to AR.                                                                                        | audit purposes                                                                                                    | Revenue Recognition where the visits post to AR and net A/R must be calculated.                                                                                             | information per episode per discipline                                              |

 Other reports have been updated to include PDGM and have had the titles changed to remove PPS. These reports only support the Elapsed Days Revenue Recognition PPS and PDGM periods.

| Episodes Log<br>Displays detailed information for a HH Episode such as HHRG,<br>HIPPS, Rate Codes, Certification, Billing Period, and Admission | Episodic Payments Log<br>Displays Episodic changes and associated<br>bayments for Cert Period and PDGM Billing<br>Periods. | HH Financial Reconciliation<br>Assists user in tying financial reports to the General Ledger. Intended only for<br>Blended Revenue Recognition where the visits post to AR. | PDGM Calculator<br>A tool to predict the PDGM score<br>based on current information |
|----------------------------------------------------------------------------------------------------|----------------------------------------------------------------------------------------------------|----------------------------------------------------------------------------------------------------|-------------------------------------------------------------------------------------|
| PPS Aging                                                                                                    | PPS Episode History Report                                                                                                 | PPS Net AR                                                                                                    | PPS Visits Log Report                                                               |
| Blended Revenue Recognition where the visits post to AR.                                                                                        | audit purposes                                                                                                    | Revenue Recognition where the visits post to AR and net A/R must be calculated.                                                                                             | information per episode per discipline                                              |

#### Episodes Log/Episodic Payment Log/Episodic Visits Log

- The selection screen has been updated to include billing periods for PDGM Admissions.
- The reports display billing periods.
- On the Episodic Visits Log, the Total Periods Count is counting cert periods for PPS and Billing Periods for PDGM.

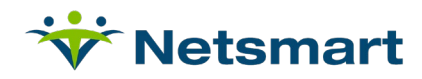

## Appendix A: PDGM HIPPS on Fee for Service Claim

### Overview

Some Fee for Service plans require the PPS HIPPS score and this function works as it did prior to PDGM.

However, other Fee for Service plans require the PDGM HIPPS score on the claims. myUnity is in process of automating this; the work is *planned* for Version 2020.1 which will be available in February 2020. The work relates to VIS-16782 and VIS-16836. When automated, there will be a new option on the plan to choose whether to use the HIPPS in effect at the start or at end of the claim period.

Until then, please use the steps shown here for the PDGM HIPPS to display on claims.

## **Setup – Whether Interim or Permanent Process**

When working with a Fee for Service plan and to display the PDGM HIPPS on the claim, follow these steps.

1. The Plan should be set up in this fashion

Setup>Entities>Payers>Add/Update Payers and Plans

- a. Select the Payer, then select the Plan and click on More Info
- b. On the Plans page, in the Charge Generation section, ensure the Payment Model is set as Fee for Service/Per Diem

| Charge Generation              |                                                     |
|--------------------------------|-----------------------------------------------------|
| Assessment Submission Required | ⊖Yes ●No                                            |
| Use for Add-on Billing         | ○ Yes ○ No ● Use Payer Setting (Current Value = No) |
| Payment Model                  | Fee for Service/Per Diem 🗸                          |

c. On the Related Items, select 'PPS Groupers' When the page opens, select the PDGM Grouper with the applicable Active date.

| F | PS Groupers                                               |                        |                                         |             |
|---|-----------------------------------------------------------|------------------------|-----------------------------------------|-------------|
| S | elect a Payer Plan ID / Plan Description                  |                        |                                         |             |
|   | Advantra Freedom PFFS Advantra Freedom / Advantra Freedom |                        |                                         |             |
|   |                                                           |                        |                                         |             |
|   | PPS Grouper                                               | Price Override Grouper | Room/Board Override                     | Date Active |
|   | PDGM Grouper                                              | v                      | ~ · · · · · · · · · · · · · · · · · · · | 01/01/2020  |

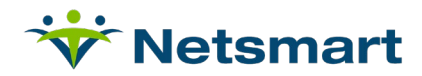

d. In the Claims Generation section, enable the Display HIPPS on claim:

| Claims Generation                      |                  |
|----------------------------------------|------------------|
| Amounts on Claim:                      |                  |
| Default Gross / Net                    | ● Gross ○ Net    |
| Default Total/Actual                   | ● Total ○ Actual |
| Admission Date on Claims Changes on:   |                  |
| Readmission                            | ⊖Yes ⊙No         |
| Admission Payers Gap                   | ⊖Yes ● No        |
| Co-Insurance Claims:                   |                  |
| Include All Charges from Primary Claim | ⊖Yes ●No         |
| Display HIPPS on Claim                 | ●Yes ○No         |

e. In the Related Links, Claim Formats, select this one:

| Claim Formats                                             |              |
|-----------------------------------------------------------|--------------|
| Select a Payer Plan Id / Plan Description                 |              |
| Advantra Freedom PFFS Advantra Freedom / Advantra Freedom |              |
| Claim Form ID - Claim Format Description                  |              |
|                                                           |              |
| HH_UB04_5010_FFS—UB04 5010 Monthly FFS HHRG               | $\sim$       |
| *                                                         | $\checkmark$ |
|                                                           |              |

These options must be in place in order for the permanent or interim process to work.

#### **Interim Process**

In order for a HIPPS code to generate, the must be a 485/Cert and an OASIS must be validated and associated to the Cert. For an accurate score, be sure to use the valid diagnosis codes and enter any inpatient stays that are applicable in the 14 day period prior to the Billing Period Start Date.

Create a 485/Cert; this can be done prior to or after the OASIS has been created.
 a. Creation of the Cert, creates the PDGM Billing Periods.

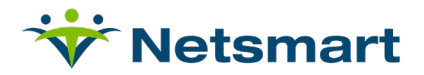

- b. Validation of the OASIS at this time is incorrectly creating a 60-day cert period record in the PPS/PSGM HH Update screen. This record cannot be accessed to delete.
- c. Association of the OASIS to the Cert enables the creation of the HIPPS code for each billing period.

| Sims, G  | rouper (814001               | 1014)         | 🖻 🗖                          |           |            |                          |                   |                                                 |          |          | Admission       | : 38964 1/2/2 | 020 - 🗸         |
|----------|------------------------------|---------------|------------------------------|-----------|------------|--------------------------|-------------------|-------------------------------------------------|----------|----------|-----------------|---------------|-----------------|
| ?        |                              | Age:<br>HH Sj | 81 (9/28/1938)<br>pringfield |           |            | Diagno<br>PCP:<br>Primar | osis:<br>y Payer: | Psychomotor def<br>Don Smith<br>Advantra Freedo |          |          | K-              | <b>8</b> - /  | 1 - <b>J</b> e  |
| Referral | Info Patient                 | Info          | Admission Ac                 | tivity    | Payer/Bill | Info RTA                 | /Income           | Clinical Info                                   |          |          |                 |               |                 |
| Admis    | sion Payers                  | 🖗 <u>Ada</u>  | d Admission Pay              | ver 🔶     | Add Fundir | og Coverage              |                   |                                                 |          |          |                 |               |                 |
| Bill Or  | der Plan (                   | Payer         | )                            |           | Policy #   | Eligibili                | ty Date           | Start Date 👃                                    | End Date |          | Certification   | O             | n Bill Hold     |
| 1        | <u>Advan</u><br><u>Freed</u> | ntra Fre      | eedom (Advantr<br>FS)        | a         | 131341324  |                          |                   | 1/2/2020                                        |          |          | On File         | Ac            | ld Hold         |
| Qualif   | ying Inpatient               | Stay          | s 🔶 Add Qua                  | lifying S | <u>tay</u> |                          |                   |                                                 | +        | <u>S</u> | ervice Authoria | zations 🔶 Ad  | d Authorizatior |
| DD C/D   |                              | uu <i>2</i>   | Add PPS Cod                  | o 🗛 🗛     |            | ode                      |                   |                                                 |          | A        | ctive (0)       |               |                 |
| 11 3/1   | DOM Opuate-                  |               | <u>- Add 11 0 000</u>        |           |            | 5000                     |                   |                                                 |          |          | Number          | % Utilized    | Plan (Payer     |
|          | Cert Period                  |               | Billing Period               | HHRG      | HIPPS      | LUPA<br>Threshold        | RAP               | Date Of First Service                           | ^        |          |                 |               | No              |
| •        | 1/2/2020 - 3/1/20            | 020           | 1                            |           | 1BA11      | 5                        | N                 | 01/02/2020                                      |          |          |                 |               |                 |
| •        | 1/2/2020 - 3/1/20            | 020           | 2                            |           | 3BA11      | 2                        | N                 | 02/01/2020                                      |          |          |                 |               |                 |
| •        | 1/2/2020 - 3/1/20            | 020           |                              |           |            |                          | N                 | 01/02/2020                                      |          | P        | ending (0)      |               |                 |

- 2. There is not a report that displays these patients with their HIPPS codes. You might want to create a report for the patients on this plan that are active or have visits in the month being billed. Then you could look up their HIPPS and write on the report. This will make it easier when you complete the next step.
- 3. Create the claims for the Billing Period(s). myUnity creates an 0023 row with the HIPPS code blank. This needs to be updated manually in the Claim Editor. In the Claim Editor, access the Detail Lines tab.
  - a. Edit the 0023 row by adding the HIPPS code into the HCPCS column. Also enter PDGM (or a period) in the Description (the description cannot be blank). The description is not used in the 837 EDI file so this text will cause no harm on the file submission.

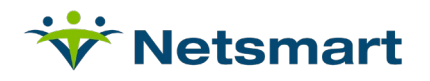

| Preview                                                   | Demographics                                        | Codes                         | Detail Lines | Payer/Plan | ICD Codes                                | Physicians             | Provider/837 Info      |
|-----------------------------------------------------------|-----------------------------------------------------|-------------------------------|--------------|------------|------------------------------------------|------------------------|------------------------|
| Detail Serv                                               | rice Line Items                                     |                               |              |            |                                          |                        |                        |
| Rev Code                                                  | Description                                         | HCPCS/Ra                      | te/Code      |            | Service Date                             | Units                  | Unit Type              |
| 0551                                                      | HH SNV Routine                                      | G0154                         |              |            | 1/2/2020                                 | 4.00                   | U1 - Visit             |
| Rev Code                                                  | Description                                         | HCPCS/Ra                      | te/Code      |            | Service Date                             | Units                  | Unit Type              |
| 0551                                                      | HH SNV Routine                                      | G0154                         |              |            | 1/5/2020                                 | 4.00                   | U1 - Visit             |
| Rev Code                                                  | Description                                         | HCPCS/Ra                      | te/Code      |            | Service Date                             | Units                  | Unit Type              |
| 0551                                                      | HH SNV Routine                                      | G0154                         |              |            | 1/10/2020                                | 4.00                   | U1 - Visit             |
| Rev Code                                                  | Description                                         | HCPCS/Ra                      | te/Code      |            | Service Date                             | Units                  | Unit Type              |
| Rev Code<br>0023                                          | Description                                         | 1AB21                         | te/Code      |            | Service Date                             | Units                  | Unit Type<br>UN - Unit |
| Rev Code<br>0023<br>Add a Deta                            | Description                                         | 1AB21                         | te/Code      |            | Service Date                             | Units                  | Unit Type              |
| Rev Code<br>0023<br>Add a Deta<br>Rev Code                | Description                                         | HCPCS/Ra<br>1AB21<br>HCPCS/Ra | te/Code      |            | Service Date<br>1/2/2020<br>Service Date | Units<br>1.00<br>Units | Unit Type<br>UN - Unit |
| Rev Code<br>0023<br>Add a Deta<br>Rev Code                | Description<br>iil Service Line Item<br>Description | HCPCS/Ra<br>1AB21<br>HCPCS/Ra | te/Code      |            | Service Date 1/2/2020 Service Date       | Units<br>1.00<br>Units | Unit Type<br>UN - Unit |
| Rev Code<br>0023<br>Add a Deta<br>Rev Code<br>Total Charg |                                                     | HCPCS/Ra<br>1AB21<br>HCPCS/Ra | te/Code      |            | Service Date 1/2/2020 Service Date       | Units 1.00 Units Units | Unit Type<br>UN - Unit |
| Rev Code<br>0023<br>Add a Deta<br>Rev Code<br>Total Charg | Description     I                                   | HCPCS/Ra<br>1AB21<br>HCPCS/Ra | te/Code      |            | Service Date                             | Units Units Units      | Unit Type<br>UN - Unit |